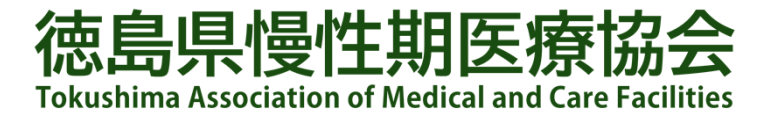

# 第23回 徳島県慢性期医療学会

## 発表スライド動画データ作成方法

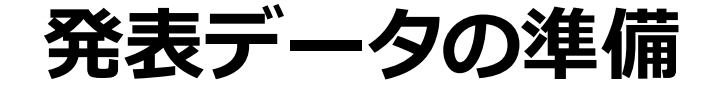

- PowerPointの発表データをご用意ください。
   ※発表データとは別に、音声録音用にコピーデータを作成し 動画作成を行ってください。
- スライド1枚目の表紙には下記必要項目を表記して下さい。
   (指定のフォーマットはございません。)
  - 1. 演題名
  - 2. 施設名
  - 3. 発表者氏名(職種)
- 発表表時間 : 7分 以内
- ファイル形式 : mp4 形式
- ファイルサイズ:500MBまで
- ファイル名 : 施設名\_発表者氏名

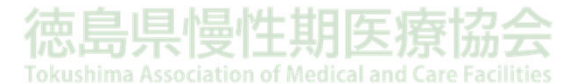

## パソコン・録音設備の確認

 使用されるパソコンのマイクの有無を確認し音声の録音を行って ください。
 ※パソコン内蔵マイクはノイズの影響が大きくなりますので ヘッドセットなど外付けマイクの使用を推奨いたします。

● 録音の際は静かな場所で雑音が入らないようご注意ください。

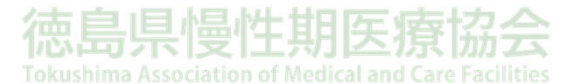

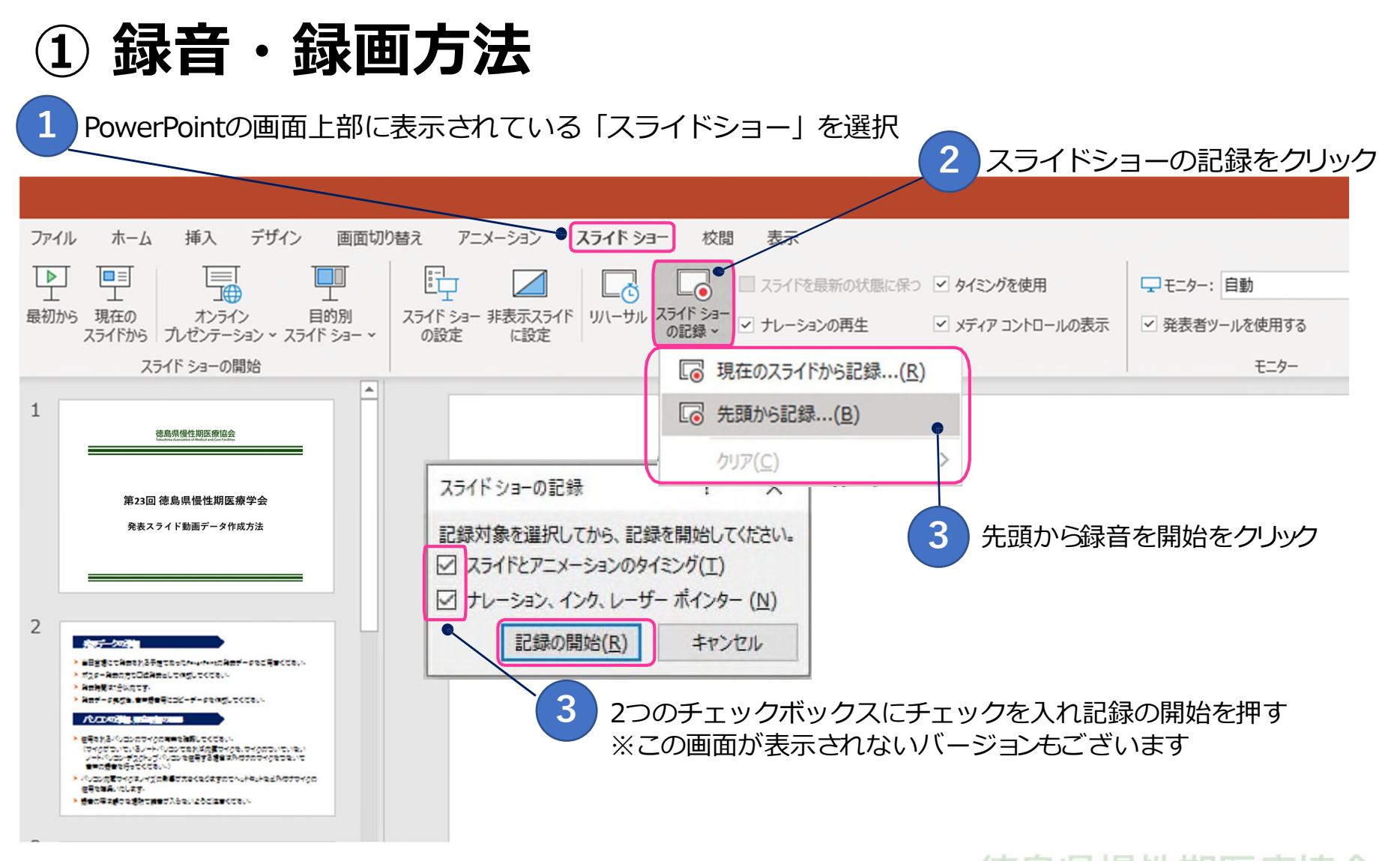

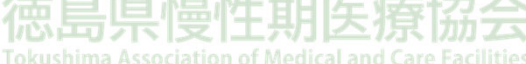

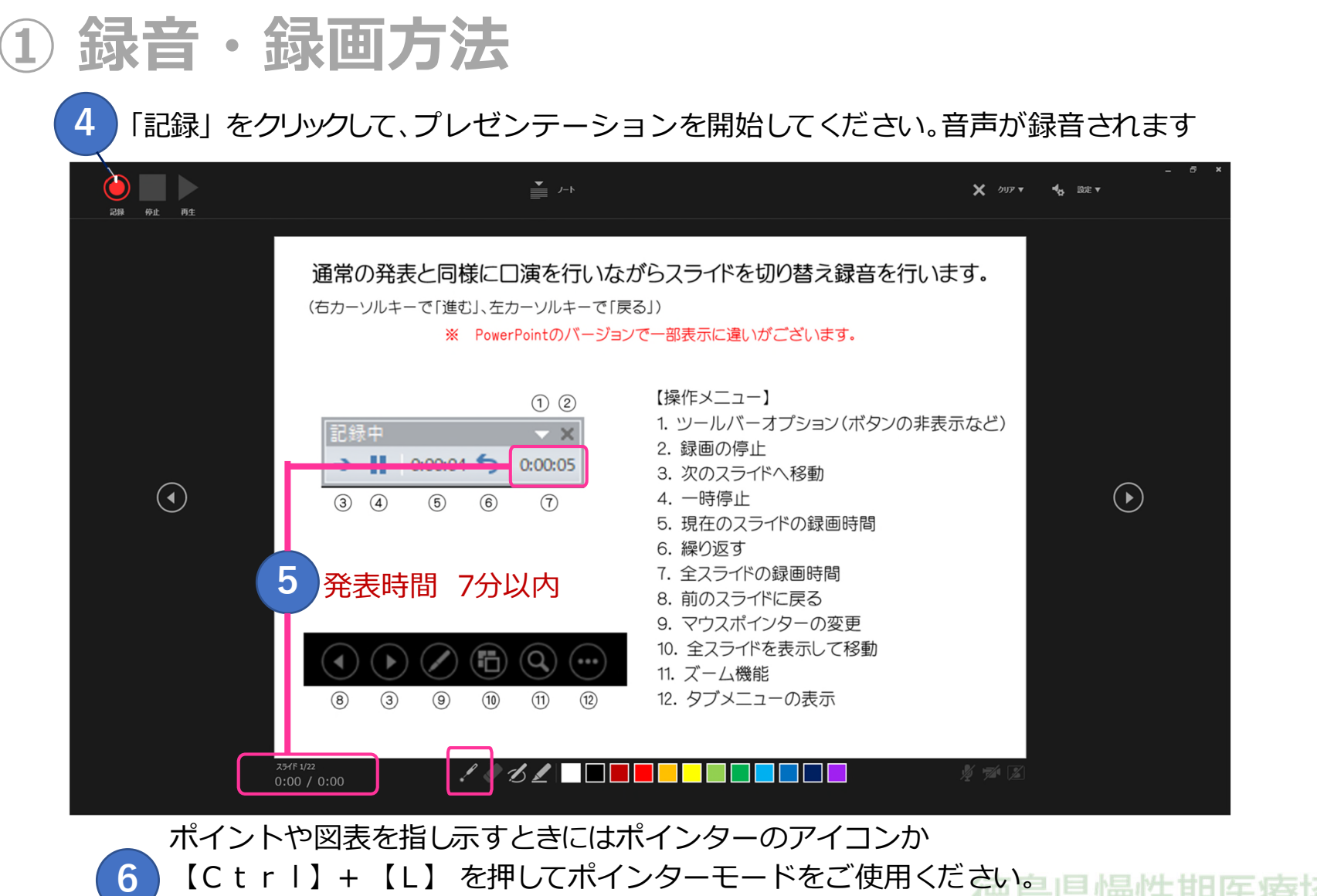

6

動画再生の際にはポインターモードを解除してください。

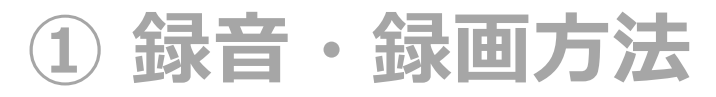

スライドショーを最後まで進めると下記の画面となり、クリックすると終了します。 更に進めると元の画面に戻ります。

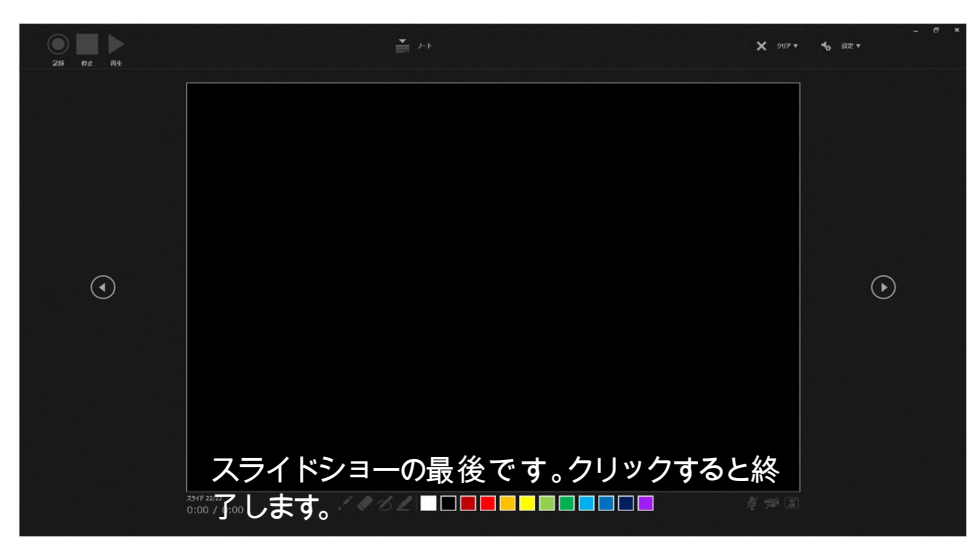

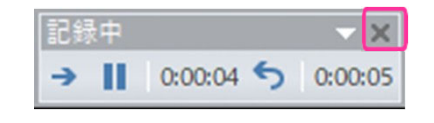

左記表示の場合はスライドショーを最後まで進め 録画の終了「×」を押して 終了してください。

| Microsof | ft PowerPoint                            | Х  |
|----------|------------------------------------------|----|
| 1        | スライド ショーの所要時間は 0:01:00 です。今回のタイミングを保存します | か? |
|          | はい(Y) いいえ(N)                             |    |

左記表示のメッセージが出た場合は「はい」を押して 終了してください。

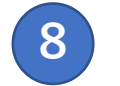

7

「新しく名前を付けて保存」を選択して保存してください

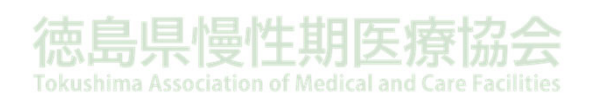

### ② データの確認方法

新しく名前を付けて保存したデータを開き、スライドショーで音声やスライドのタイミング 等問題がないか確認をしてください

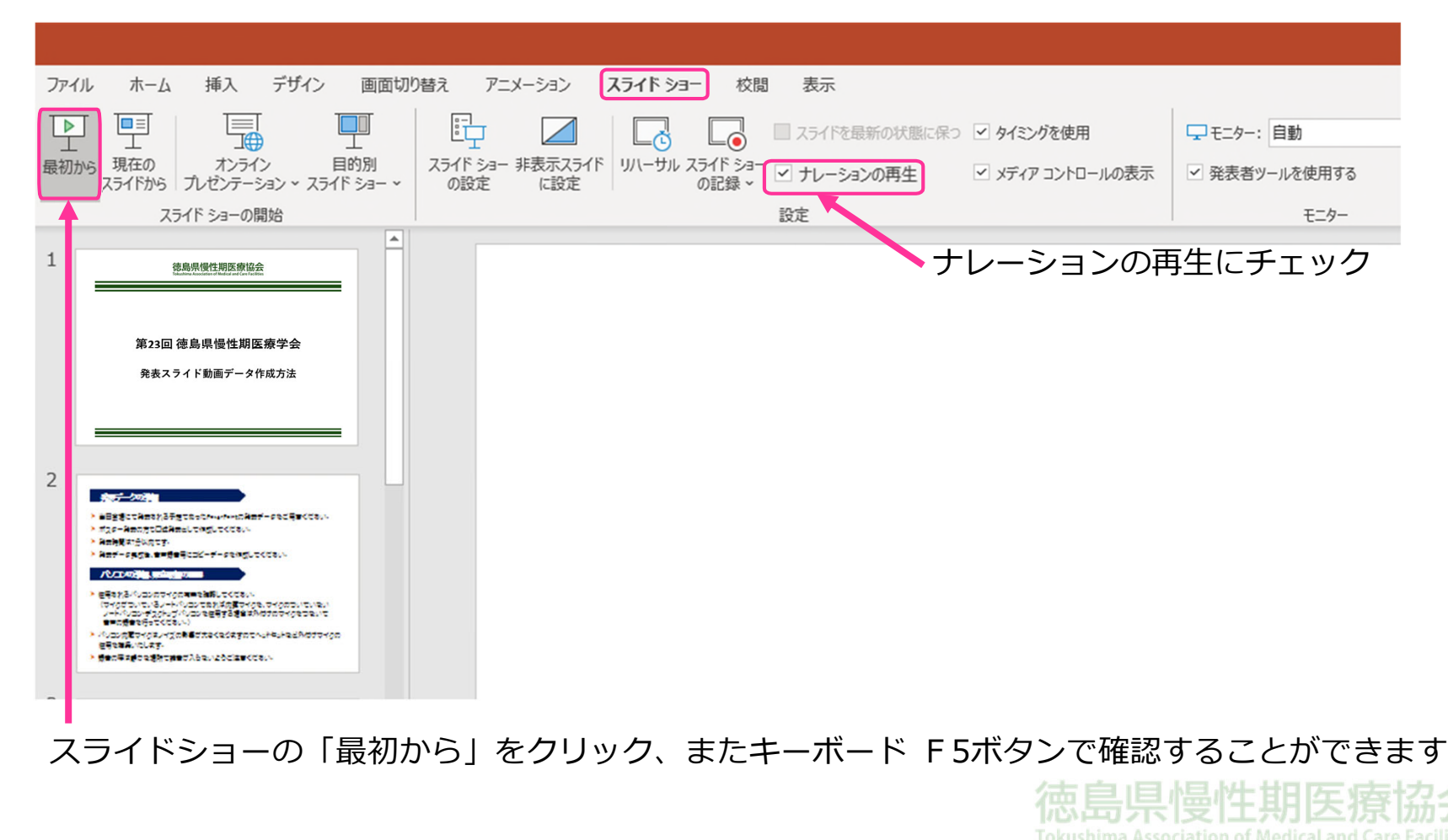

## ③ 提出用動画データ(mp4)の作成方法

スライドを確認して問題がなければ、データ提出用の動画データ(mp4)を作成します。

| <b>1</b> PowerPointの画面上部に                                                                                                    | 表示されている ファイル」を選択                                                                                                    |
|----------------------------------------------------------------------------------------------------|----------------------------------------------------------------------------------------------------|
|                                                                                                    | N装え アニメーション スライドショー 校問 表示                                                                                                    |
|                                                                                                    | 「     「     」     、     、     、     、     、     、     、     、     、     、     、     、     、     、     、     、     、     、     、     、     、     、     、     、     、     、     、     、     、     、     、     、     、     、     、     、     、     、     、     、     、     、     、     、     、     、     、     、     、     、     、     、     、     、     、     、     、     、     、     、     、     、     、     、     、     、     、     、     、     、     、     、     、     、     、     、     、     、     、     、     、     、     、     、     、     、     、     、     、     、     、     、     、     、     、     、     、     、     、     、     、     、     、     、     、     、     、     、     、     、     、     、     、     、     、     、     、     、     、     、     、     、     、     、     、     、     、     、     、     、     、     、     、     、     、     、     、     、     、     、     、     、     、     、     、     、     、     、     、     、     、     、     、     、     、     、     、     、     、     、     、     、     、     、     、     、     、     、     、     、     、     、     、     、     、     、     、     、     、     、     、     、     、     、     、     、     、     、     、     、     、     、     、     、     、     、     、     、     、     、     、     、     、     、     、     、     、     、     、     、     、     、     、     、     、     、     、     、     、     、     、     、     、     、     、     、     、     、     、     、     、     、     、     、     、     、     、     、     、     、     、     、     、     、     、     、     、     、     、     、     、     、     、     、     、     、     、     、     、     、     、     、     、     、     、     、     、     、     、     、     、     、     、     、     、     、     、     、     、     、     、     、     、     、     、     、     、     、     、     、     、     、     、     、     、     、     、     、       、     、     、     、     、     、     、     、     、     、     、     、     、     、     、     、     、     、     、     、     、     、     、     、     、     、     、     、     、     、     、     、     、     、     、     、     、     、 |
| スライド ショーの開始       1           ・                                                                                                    | 設定                                                                                                    |
| 第23回 徳島県慢性期医療学会<br>発表スライド動画データ作成方法                                                                                                    |                                                                                                    |
| 2<br>* #BESECCHERY/BEECSHAMMANNAHEFF-SSCERCCS.v.<br>* #BESECCHERY/BEECSHAMMANNAHEFF-SSCERCCS.v.<br>* #BESECHERY/BEECHERT-SSCERCCS.v.<br>* #BEF-SREETHERESCEFF-SSREETCCS.v.<br>* #BEF-SREETHERESCEFF-SSREETCCS.v.                                  |                                                                                                    |
| <ul> <li>● 豊富をおういなななったの事業を構成してくなかい<br/>についてなっていない。</li> <li>・ いないないないのできまする意味はおんなかないでいない。<br/>いたいないがなりたっていないないないませまする意味はおんなかなかくのなないで<br/>事件の意味を受けないい。</li> <li>・ 小のない意味がら見いてきたいで、</li> <li>・ 小のない意味がら見いてきたい。</li> <li>・ 竹香の菜をから見いてきたい。</li> </ul> | 5                                                                                                    |

### ③ 提出用動画データ(mp4)の作成方法

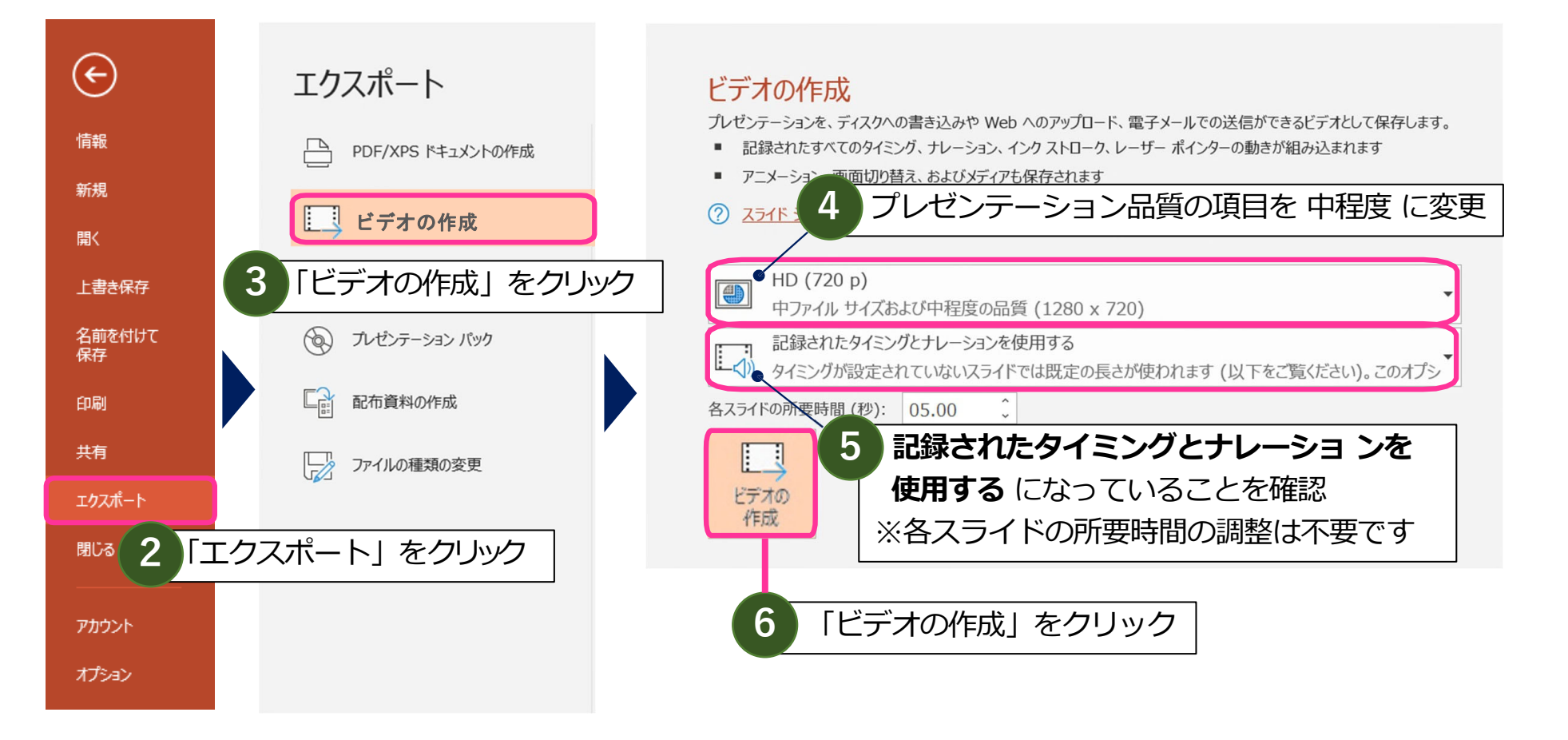

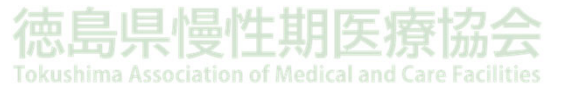

## ③ 提出用動画データ(mp4)の作成方法

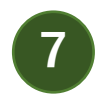

#### ファイルを任意の場所に保存

※ ファイル名は「施設名\_氏名」としてください。

※ 拡張子が.mp4になっていることを確認ください。

|                                              | )         |                            | ~     |
|----------------------------------------------|-----------|----------------------------|-------|
| ファイルの種類( <mark>T):</mark> MPEG-4 ビデオ (*.mp4) |           |                            | ~     |
| 作成者:                                         | タグ: タグの追加 | タイトル: PowerPoint プレゼンテーション |       |
| ▲ フォルダーの非表示                                  |           | ツール(L) ▼ 保存(S)             | キャンセル |

#### ●ファイルサイズは 500MB までとなります。

●完成された動画データは、作成したパソコンと別のパソコンで視聴できるか 確認を行って下さい

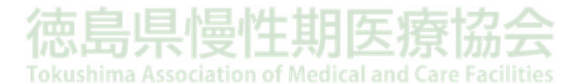